## , 特集 3Dアニメ!電波科学シミュレータDVD

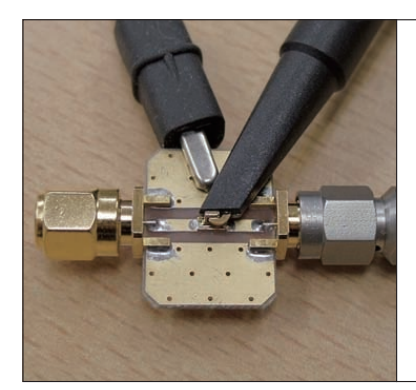

本誌のご購入はこ

第7話 やグラウンドの影響をビジュアル化 基板を流れる電流や 近傍電磁界をコンピュータ・ シミュレーション

川田 章弘 Akihiro Kawata

付録DVD-ROMには、3次元電磁界シミュレー ションも可能なS-NAP Wireless Suite CQ版が収 録されています.このシミュレータを使ってより高 機能な2.5次元電磁界シミュレーションを行い、ア ンテナの放射パターンやゲインを解析してみます. プリント・パターン・アンテナの解析なら、基本的 には2.5次元で用が済みます. 〈編集部〉

アンテナ設計データの受け渡し

 S-NAPなら放射パターンとゲインを解析できる 前章はSonnet LitePlusを使ってアンテナを設計し ました.次はS-NAP Wireless Suite CQ版を使って、 アンテナの特性を再確認してみます.

Sonnet LitePlusでは、放射パターンの確認やアン テナ・ゲインをシミュレーションで求めることができ ません. S-NAPは可能なので、アンテナの諸特性(性 能)を確認してみましょう.

Sonnet LitePlusは、ライセンスの制約からデエン ベッディングという補正が行えません。その影響で、 実測共振周波数はシミュレーションでの共振周波数よ り少し高めに出る傾向が私の経験上わかっています。

Sonnetから物理形状データのDXFファイルを出力

[File]-[Export]-[DXF]を選択し,開いたウィン ドウの[Next]ボタンをクリックしていくと,Sonnet からDXFファイルが出力されます.

## DXFファイルをS-NAPへ取り込む

S-NAP Wireless Suiteを起動し,新規プロジェクトの作成を選択します(図1).

- プロジェクト名: PIFA\_CQ
- 2.5D電磁界シミュレーションのドキュメント
  名:PIFA
- 3D電磁界シミュレーションのドキュメント 名:PIFAG3D

図2(a)のようにPIFAのタブをクリックし、[ファ

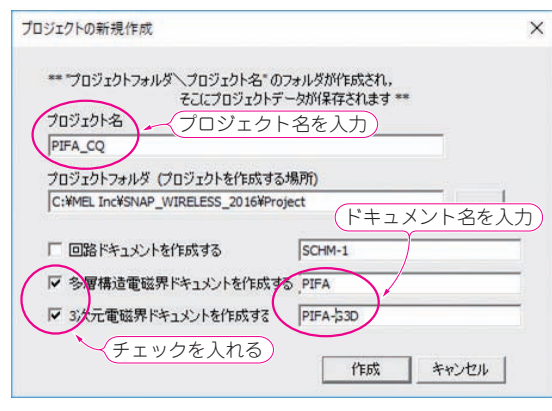

図1 2.5次元解析 & 3次元解析のため S-NAP Wireless Suiteで 新規プロジェクトを作る Sonnet からは DXFデータを出力させておく、2.5次元と3次元の両方 を試す

イル]-[読込み]-[DXFファイル]を選択するとウィン ドウが開くので,読み込むDXFファイルを選択し, 図2のように選択します. 無事にDXFファイルが取 り込めたら,図3のような表示になります.

シミュレーションに必要な設定

## ● BOXサイズを調整する

S-NAP Wireless Suite の2.5D 電磁界シミュレーシ ョンも Sonnet と同じ閉空間モーメント法なので、 BOX 設定を行う必要があります. PIFA というタブを 選択している状態で、ウィンドウの内側をクリックす ると、グレイアウトしているメニュー・ボタンが有効 になります[図4(a)]. BOX 設定のボタンを押して開 く設定ウィンドウで設定を入力します.

Sonnetと同等条件にするため、図4(b)のように設定しました。グリッド個数は、Sonnetでは2560個としていたのですが、S-NAP Wireless Suite CQ版では2048までという制限があるので、上限の2048としています。Zの大きさは、空気層の厚さ(30 mm × 2)と基板厚(1 mm)を加算した61 mmとしました。

【セミナ案内】直伝 / 最新 FPGA を使ったビデオ・システムの開発 /IP 開発 (イメージ・デー タ入力処理編) — 外部デバイスからの入力データのメモリへの取り込み処理方法を迅速 マスタ 【講師】 早乙女 勝昭 氏, 11/17(金) 29,000 円(税込み) http://seminar.cqpub.co.jp/

**トランジスタ技術** 2017年12月号

69